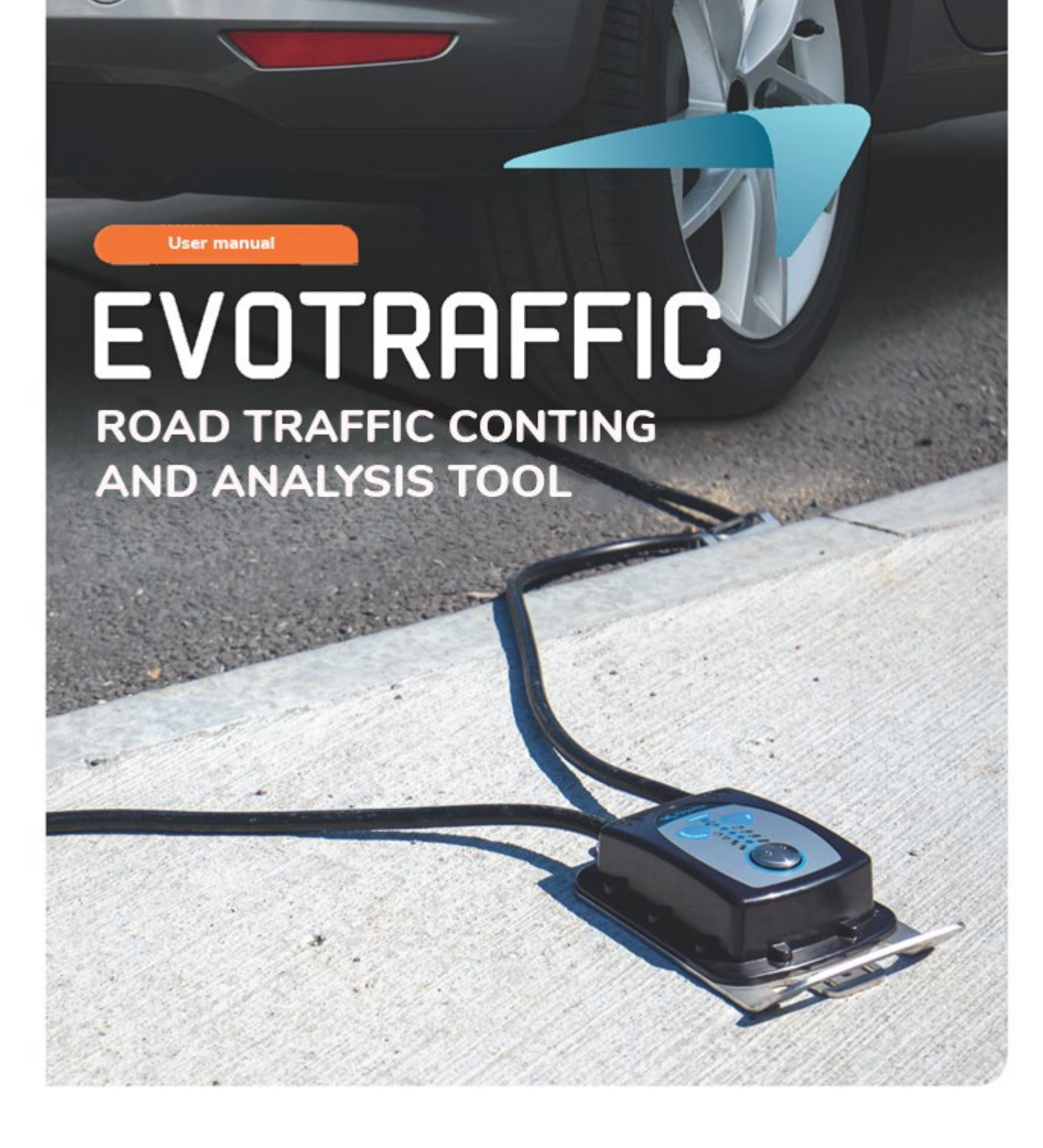

| 1. | SOFTW/              | ARE                         |
|----|---------------------|-----------------------------|
| 1  | L.1 Ev              | DTRAFFIC/EVOTRAFFIC_STATS   |
|    | 1.1.1               | Installation                |
|    | 1.1.2               | Connecting the counter      |
| 2. | DATA R              | ECOVERY                     |
| 2  | 2.1 Co              | NFIGURING THE COUNTER       |
| 2  | 2.2 Re <sup>-</sup> | TRIEVING STATISTICAL DATA   |
| 2  | 2.3 Qu              | IARANTINE                   |
| 3. | DATA PI             | ROCESSING                   |
| 3  | 3.1 VIE             | WING GRAPHS                 |
|    | 3.1.1               | Home page "Informations"    |
|    | 3.1.2               | Tab: Speeds                 |
|    | 3.1.3               | Tab: Flow                   |
|    | 3.1.4               | Tab: Breakdown              |
|    | 3.1.5               | Tab: Raw data               |
| 3  | 3.2 Ev              | DTRAFFIC_STATS FUNCTIONS    |
| 4. | AFTER-S             | ALES SERVICE                |
| 5. | APPEND              | VIX: VEHICLE CLASSIFICATION |

Thank you for choosing the EVOTRAFFIC traffic counter. This is a tube counter that lets you accurately measure and analyse road traffic. It provides data that can be used to assess speeds and differentiate between the vehicles using the roads under study.

The device records the following traffic statistics:

- Average speeds;
- Minimum/maximum speeds;
- Number of vehicles;
- Breakdown by speed band, category and direction;
- Categorisation (2-wheeler, light, medium, heavy) (see Appendix)

Counter settings, statistics downloads and data analysis are carried out using the Evotraffic / Evotraffic\_Stats software. A USB connection is required.

# **1. SOFTWARE**

# **1.1** EVOTRAFFIC/EVOTRAFFIC\_STATS

Our software and user manuals are available on our website <u>https://www.elancity.co.uk/</u>, "Our services > Customer area"

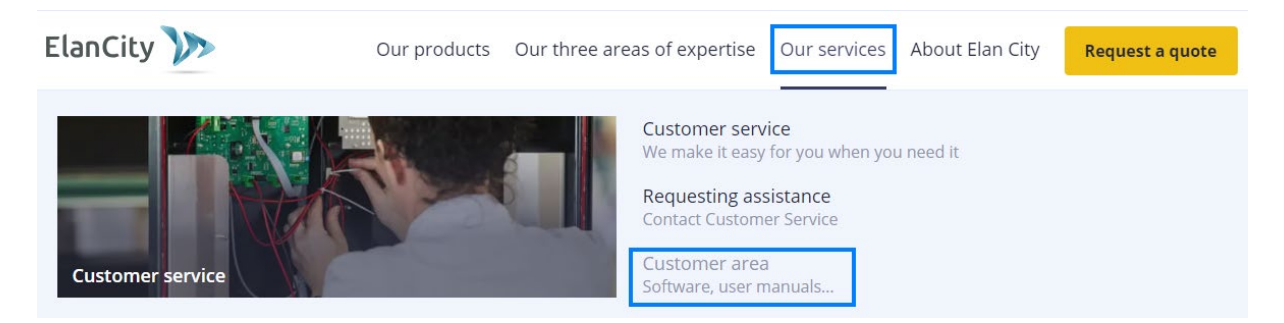

Click on the Evotraffic software link

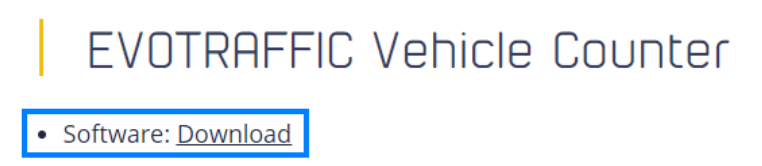

#### **1.1.1** Installation

We recommend using Windows 10 or Windows 11 to install the software. As earlier versions of Windows are no longer supported by Microsoft, compatibility problems may occur.

Document reference: MU-0015-A\_EVOTRAFFIC\_ELANCITE Updated on: 13/08/2024

Page 3 / 26

Once you have downloaded the software installer, open the file Evosetup.exe

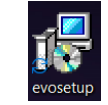

Please note that you must have administrator rights on your computer.

Please follow the steps below:

| Select | Setup Language X                                    |
|--------|-----------------------------------------------------|
|        | Select the language to use during the installation. |
|        | English V                                           |
|        | OK Cancel                                           |
| "Ok    | " to continue                                       |

Select your language and click on "OK" to continue.

| 🚣 Setup - EvoTraffic | - 🗆 X                                                                         |
|----------------------|-------------------------------------------------------------------------------|
| evo                  | Welcome to the EvoTraffic Setup<br>Wizard                                     |
| COM                  | This will install EvoTraffic Revision 6.7 on your computer.                   |
|                      | It is recommended that you close all other applications before<br>continuing. |
| <u></u>              | Click Next to continue, or Cancel to exit Setup.                              |
|                      | Next Cancel                                                                   |

Click on "Next"

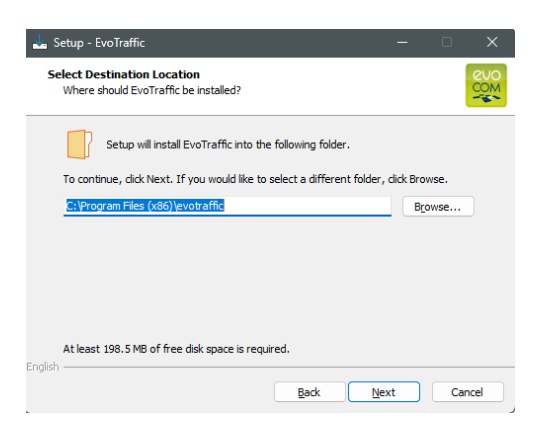

To continue, click on "Next". If you wish to choose a different installation location, click on "Browse".

| 🛓 Setup - EvoTraffic                                                          | -         |             | ×          |
|-------------------------------------------------------------------------------|-----------|-------------|------------|
| Select Start Menu Folder<br>Where should Setup place the program's shortcuts? |           |             | evo<br>com |
| Setup will create the program's shortcuts in the following                    | Start Me  | enu folder. |            |
| To continue, click Next. If you would like to select a different folde        | r, dick B | rowse.      |            |
| evotraffic                                                                    |           | Browse      |            |
|                                                                               |           |             |            |
|                                                                               |           |             |            |
|                                                                               |           |             |            |
|                                                                               |           |             |            |
|                                                                               |           |             |            |
|                                                                               |           |             |            |
| English                                                                       |           |             |            |
| Back                                                                          | levt      |             | ncel       |

Click "Next" to continue.

If you wish to select another location for creating shortcuts, click "Browse".

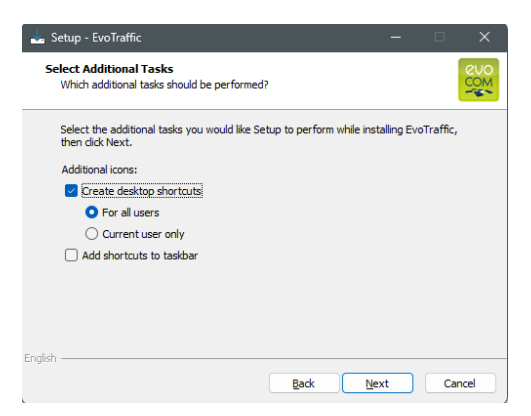

Click "Next" to continue.

If you wish to select additional shortcut installation options, click on the desired options, then click "Next".

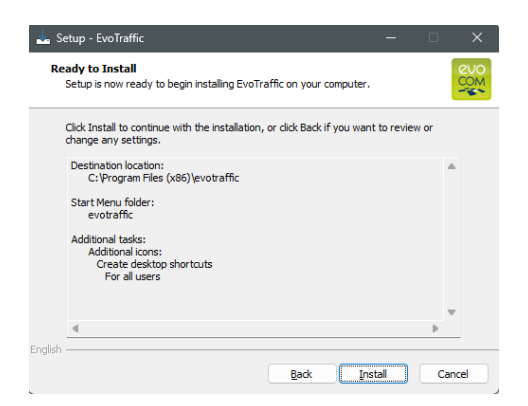

Click "Install" to continue.

| 📩 Setup - EvoTraffic                                                         | - |    | ×          |
|------------------------------------------------------------------------------|---|----|------------|
| Installing<br>Please wait while Setup installs EvoTraffic on your computer.  |   |    | euo<br>Com |
| Extracting files<br>C:\Program Files (x86)\evotraffic\Qt5QuickTemplates2.dll |   |    |            |
|                                                                              |   |    |            |
|                                                                              |   |    |            |
|                                                                              |   |    |            |
|                                                                              |   |    |            |
| English                                                                      |   | Ca | ncel       |

The software is being installed

| 🚣 Setup - EvoTraffic | – o x                                                                                                    |
|----------------------|----------------------------------------------------------------------------------------------------|
| evo<br>com           | Completing the EvoTraffic Setup<br>Wizard<br>Setup has finished installing EvoTraffic on your computer. The<br>application may be launched by selecting the installed<br>shortouts.<br>Click Finish to exit Setup.<br>Click Finish to exit Setup.<br>Wew Readme.txt<br>USB driver installation<br>Start program at end of installation |
|                      | Einish                                                                                                    |

Your software is installed. Click "Finish" to continue.

Once installation is complete, the program will automatically start installing the USB and Bluetooth drivers needed for communication between your computer and the traffic counter.

Please follow the steps below:

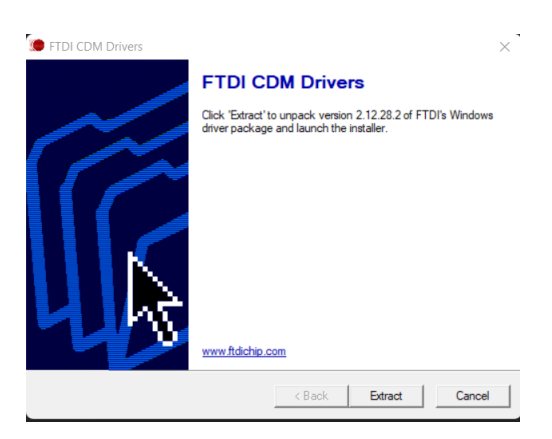

Click "Extract" to continue

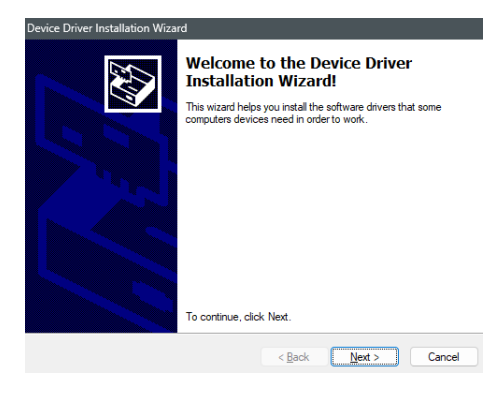

Click "Next" to continue.

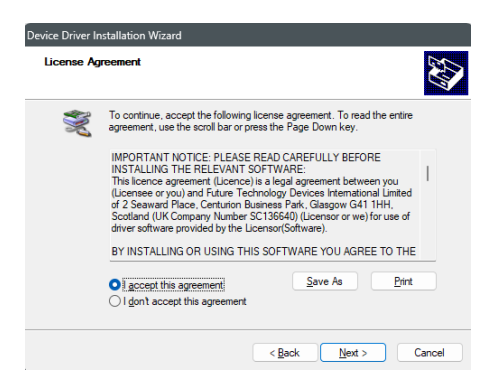

Click on "I accept this agreement", then on "Next" to continue.

| Device Driver Installation Wizar | ď                                                                                                    |                                                                                   |  |  |
|----------------------------------|----------------------------------------------------------------------------------------------------|-----------------------------------------------------------------------------------|--|--|
|                                  | Completing the Device Driver<br>Installation Wizard                                                         |                                                                                   |  |  |
|                                  | The device driver installation wiz<br>software for your hardware devic<br>the software you currently have i | ard did not update any of your<br>es because it was not better than<br>installed. |  |  |
|                                  | Driver Name<br>V FTDI CDM Driver Packa<br>FTDI CDM Driver Packa                                             | Status<br>Ready to use<br>Ready to use                                            |  |  |
|                                  | < <u>B</u> ack                                                                                              | Finish Cancel                                                                     |  |  |

Driver installation is now complete. Click "Finish" to continue. Once the installation is complete, the Evotraffic software will launch automatically

### **1.1.2** Connecting the counter

To begin, connect your counter to your PC. To do this, you'll need the USB-C cable and the adapter. Place the adapter on the end of the USB-C cable and connect it to a USB PC port. Then connect the second end of the cable to the counter. The *USB/Boot* LED should now be flashing orange.

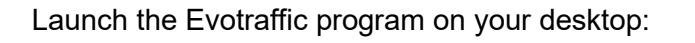

A window is displayed allowing you to select your product. Click on the com port associated with the counter and then press *OK*.

By default, the software displays a summary of the statistics available in your counter. In the example below, we see that the counter records 66 days of counting, from 20/03/2024 to 09/08/2024.

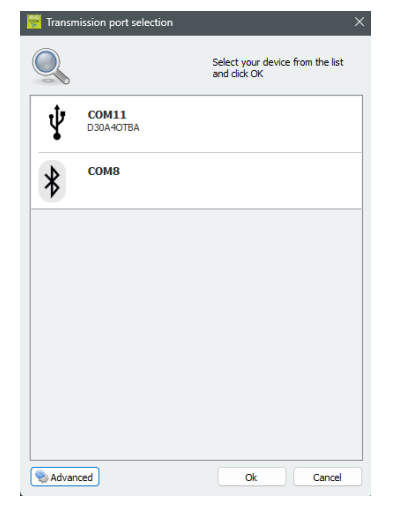

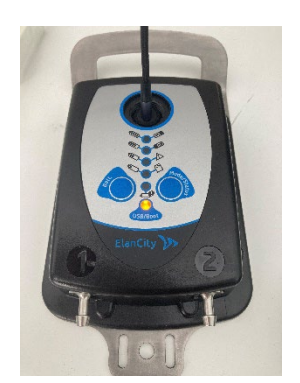

Page 8 / 26

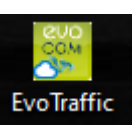

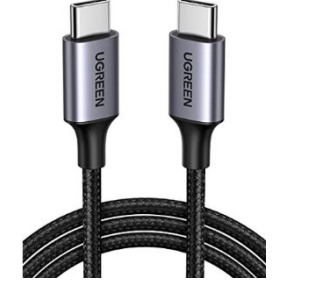

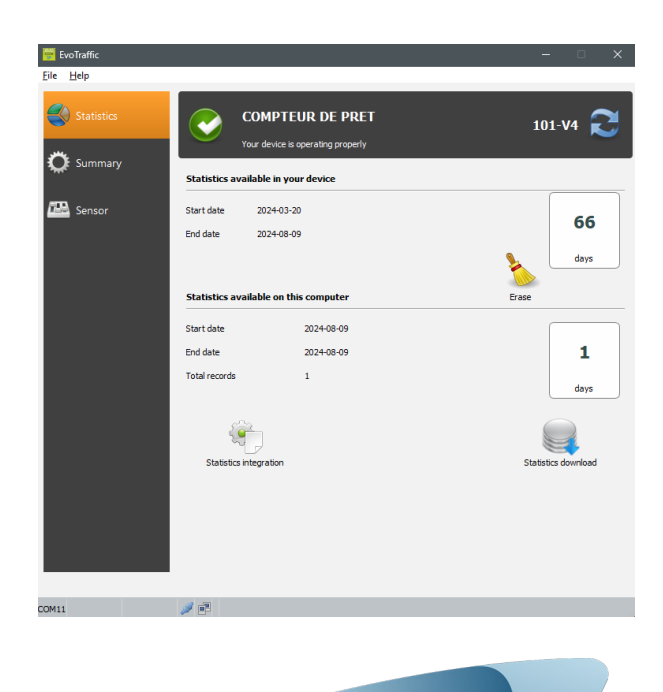

# **2. DATA RECOVERY**

### **2.1** CONFIGURING THE COUNTER

When your road session is over, you need to configure the counter, i.e. insert parameters that will enable you to display data specific to what happened during your counting period. This is done with the Evotraffic software.

To begin, connect your counter to your PC as described above.

Open the Evotraffic software, then select the "SENSOR" tab and the counter settings page will appear.

| EvoTraffic<br>File Help                                       | - 🗆 X     |
|---------------------------------------------------------------|-----------|
| File Help                                                     |           |
|                                                               |           |
| Statistics COMPTEUR DE PRET Your device is operating property | 20        |
| Identification COMPTEUR DE PRET Validate                      |           |
| Sensor Les Naudéres                                           | ~         |
| Spacing 100 cm                                                |           |
|                                                               |           |
| Direction orvault                                             |           |
| sautron                                                       |           |
| Address                                                       |           |
|                                                               |           |
| Orvault<br>Concrabical coordinates 47 3607                    |           |
| -1.64391                                                      |           |
| New Modfy Remove                                              | Configure |
| Device operating mode Off                                     |           |

100 cm 🗘

mono-directional

Lonaitude

OK

-1.643912

In the identification field, specify the name you want to give to your counter, for example *Evotraffic no. 1*. Confirm once you have entered this information.

Click on the "**New**" button to fill in the missing information that will enable you to set up your counter.

The following window opens.

Give your measurement campaign a name (street name, keyword, etc.)

Specify the exact spacing between the tubes (in cm).

Indicate the directions.

- Direction no. 1 is the direction from tube no. 1 to tube no. 2 (e.g.: Towards Orvault).
- Direction no. 2 is the direction from tube no. 2 to tube no. 1 (e.g.: Towards Sautron).

Select the type of lane on which you have installed the counter. You can choose between one-way and two-way.

Enter the address where the Evotraffic is located, along with the town.

For a more precise location, you can enter the geographical coordinates (latitude and longitude) that can easily be found on the Internet (otherwise enter 000.000).

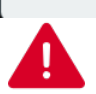

😵 Location

Comments evotraffic

Tube spacing

orvault

sautron

Type of road

O Two-way

Address

Town

orvault

latitude

47.260698

12 rue de la garenne

Location description

Direction tube n°1 => tube n°2

Direction tube  $n^{\circ} 2 =>$  tube  $n^{\circ} 1$ 

Tube numbers are indicated k

Cancel

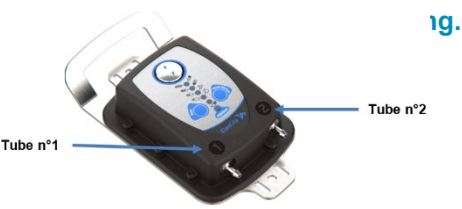

Below is an example of a configured counter:

| EvoTraffic           File         Help |                                   |                           | - 🗆 X     |
|----------------------------------------|-----------------------------------|---------------------------|-----------|
| Statistics                             | COMPTEUR D<br>Your device is open | DE PRET<br>ating property | 20        |
| Sensor                                 | Identification COMPTEUR DE PRET   | Validate                  | ~         |
|                                        | Spacing                           | Location<br>100 cm        |           |
|                                        | Directtion                        | orvault<br>sautron        |           |
|                                        | Address                           |                           |           |
|                                        | Geographical coordinates          | 47.2607<br>-1.64391       |           |
|                                        | New Modify                        | Remove                    | Configure |
|                                        | Device operating mode             | Off                       |           |
|                                        |                                   |                           |           |
|                                        |                                   |                           |           |
| 00411                                  | <b>V</b> 69                       |                           |           |

Finally, to finish setting up Evotraffic, click on the **"Configure"** button; This will save the information you have entered in the software. It is essential that you do this, otherwise your information will be lost.

Once your counter has been configured, a summary is displayed with the information you have previously entered.

Other functions are also available, such as:

- **New**: this option lets you create new parameters for the same counter. This can be useful when you have moved it to a different position.
- **Modify**: this option enables you to change any information that may be incorrect in your summary.
- **Remove**: this function will delete the parameters saved for the counter.
- Device operating mode: if your counter is switched off, it will tell you that it is OFF. If your counter is in count mode, it will indicate that it is ON. You can also click on this button to toggle it ON/OFF if necessary.

Once set up, you can move on to the next stage, data recovery.

## **2.2 RETRIEVING STATISTICAL DATA**

Evotraffic's main page allows you to retrieve statistical data from your computer. You'll also find useful information about the start and end dates of the statistics, as well as those already in the computer.

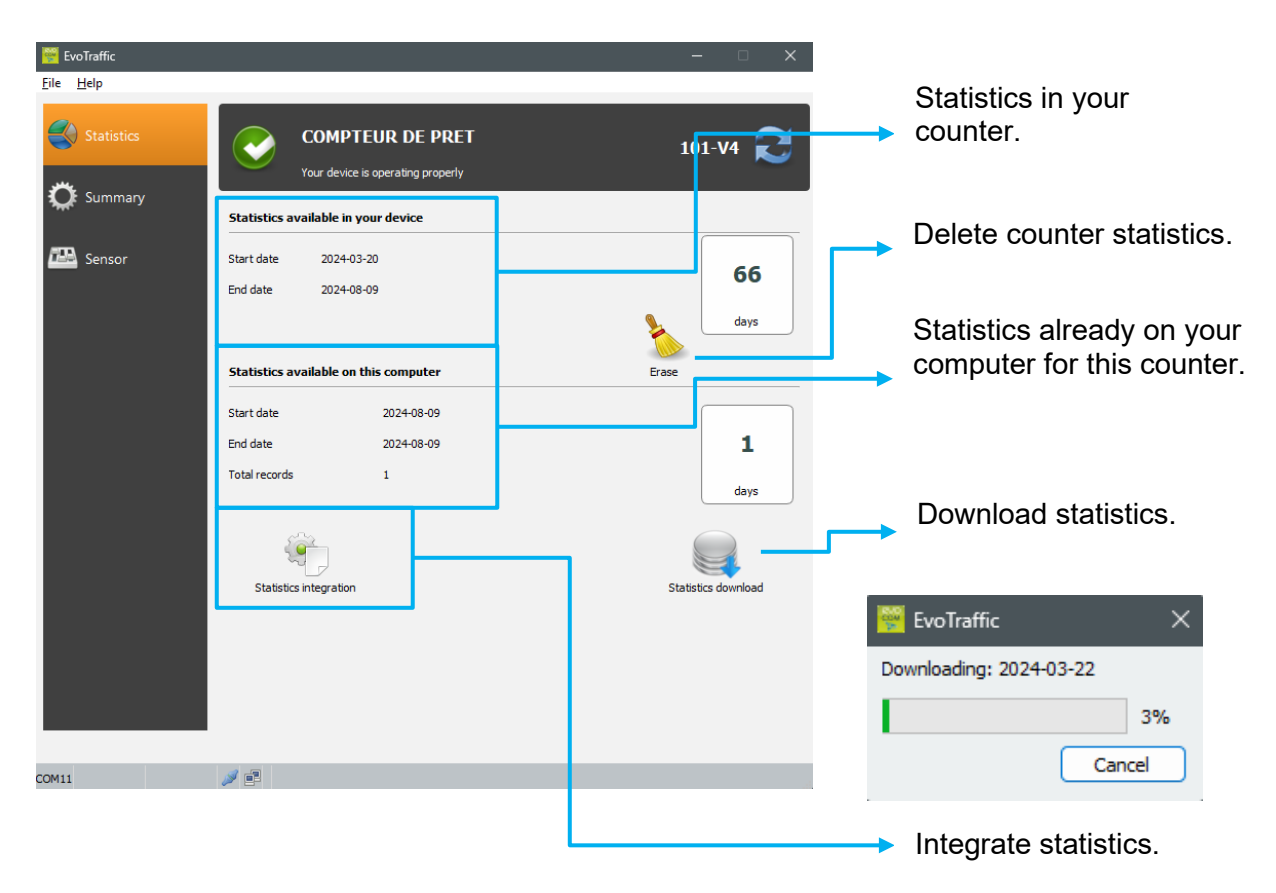

#### Download data

Click on "Statistics download" to start transferring data from Evotraffic to your PC. Transfer progress is displayed in the window on your screen and may take several minutes depending on the volume of data recorded. Once download is complete, you will be asked if you want to delete the counter statistics. If you do, the counter's memory will be wiped.

#### • Integrating statistical data

Once you have downloaded your statistics, click on the "Statistics integration" button. If you don't do it immediately, don't worry, Evotraffic\_Stats will remind you to do so later. This operation may take several minutes depending on the number of days of data to be integrated.

The Evotraffic software will also offer this option. All you have to do is click on "Yes"

| ?        | You have downloaded statistics that have not yet been integrated<br>Would you like to start data processing now? |  |  |  |  |
|----------|----------------------------------------------------------------------------------------------------|--|--|--|--|
|          | Yes No Hide Details                                                                                              |  |  |  |  |
| 66 files | awaiting integration                                                                                             |  |  |  |  |

If you have not assigned a location to your counter, the software will recognise this and suggest that you do so. Choose the location with which your counter is associated. Then check the "Use this location for all days" box if your counter was in the same place throughout the counting period, and confirm. If you don't want to observe every day, simply confirm day by day until the date that suits you.

| 🔡 Location                                           |                  |                     | × |  |  |  |
|------------------------------------------------------|------------------|---------------------|---|--|--|--|
| Your equipment does not contain location information |                  |                     |   |  |  |  |
| Location                                             | Les Naudiéres    |                     | ~ |  |  |  |
| Use this locati                                      | ion for all days | New Validate Cancel |   |  |  |  |

# **2.3 QUARANTINE**

When you import data into the software, some days may be quarantined. Here is a simple explanation of what happens and how these data are managed:

Cause of quarantine:

- The data file cannot be opened correctly.
- The file contains no statistics.
- The data have already been imported.
- Data quality is below the minimum threshold.

What happens if an error is detected?

When the system detects an error, the file in question is moved to a special folder called "quarantine". This means that the file is isolated to prevent it causing further problems.

The software immediately informs you when a file has been quarantined

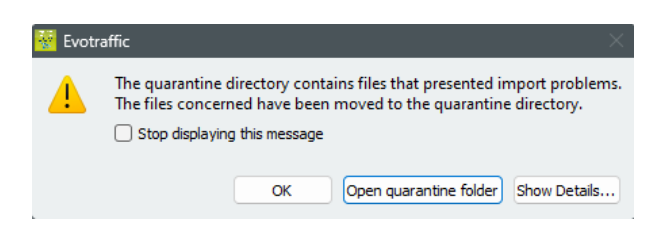

You can view the details of any errors by clicking on "Show Details"

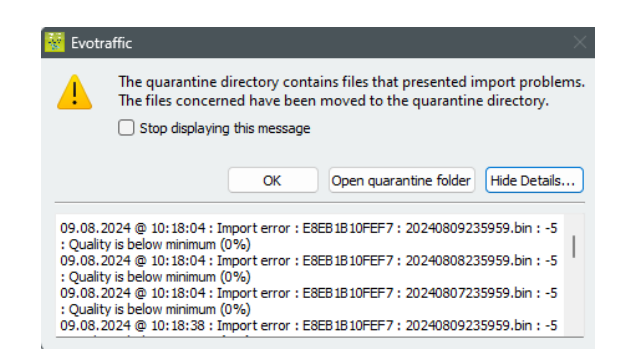

Each time you launch the software, it will remind you of any errors detected. However, you can choose to no longer display these errors at start-up by ticking the "Stop displaying this message" box.

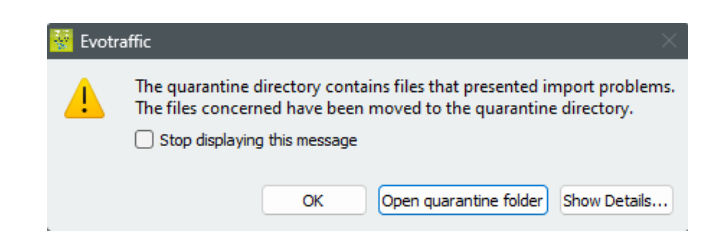

Any new errors occurring after you have checked this box will be displayed again at start-up to let you know.

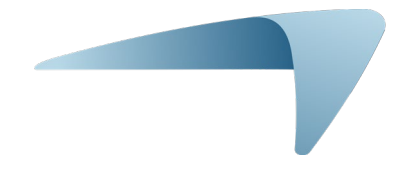

# **3. DATA PROCESSING**

The Evotraffic\_Stats interface allows you to analyse counter data. It is installed on your desktop during the Evotraffic installation procedure.

The Evotraffic\_Stats software analyses these data and generates detailed reports in PDF format; You can also export the tables in ".csv" format

### **3.1** VIEWING GRAPHS

Click on the icon to open the software.

| EvoTraffic_Stats |                                                                                |                       |                                          | - 0 X                                    |            |                                                                        |  |  |
|------------------|--------------------------------------------------------------------------------|-----------------------|------------------------------------------|------------------------------------------|------------|------------------------------------------------------------------------|--|--|
|                  |                                                                                |                       | Evo                                      | 1 2                                      | -          |                                                                        |  |  |
| A Informations   | Informations                                                                   |                       |                                          |                                          |            | Information on the                                                     |  |  |
| n Speeds         | Device<br>Identification: Evo1<br>Start date: 4/23/2024<br>End date: 5/13/2024 |                       |                                          |                                          |            | and the counting period.                                               |  |  |
| I Flow rates     |                                                                                |                       |                                          |                                          |            |                                                                        |  |  |
| 🛱 Distributions  | orvault     sautron                                                            |                       |                                          |                                          |            | Information on                                                         |  |  |
| 🌐 Raw data       | 1 100 cm.                                                                      |                       |                                          |                                          |            | counter settings.                                                      |  |  |
|                  | Crvault                                                                        |                       |                                          |                                          |            | Average speeds calculated                                              |  |  |
|                  | 1 Minimum<br>3 Km/h                                                            | 1 Maximum<br>254 Km/h | orvault<br>44.28 Km/h<br>(Average speed) | sautron<br>35.12 Km/h<br>(Average speed) | <b>⊢</b> ► | according to direction.                                                |  |  |
|                  |                                                                                |                       |                                          |                                          |            | Minimum and<br>maximum speeds<br>recorded over the<br>counting period. |  |  |

#### 3.1.1 Home page "Informations"

This takes you to the Evotraffic\_Stats main page. You need to choose the device you have been working with and then select the associated address.

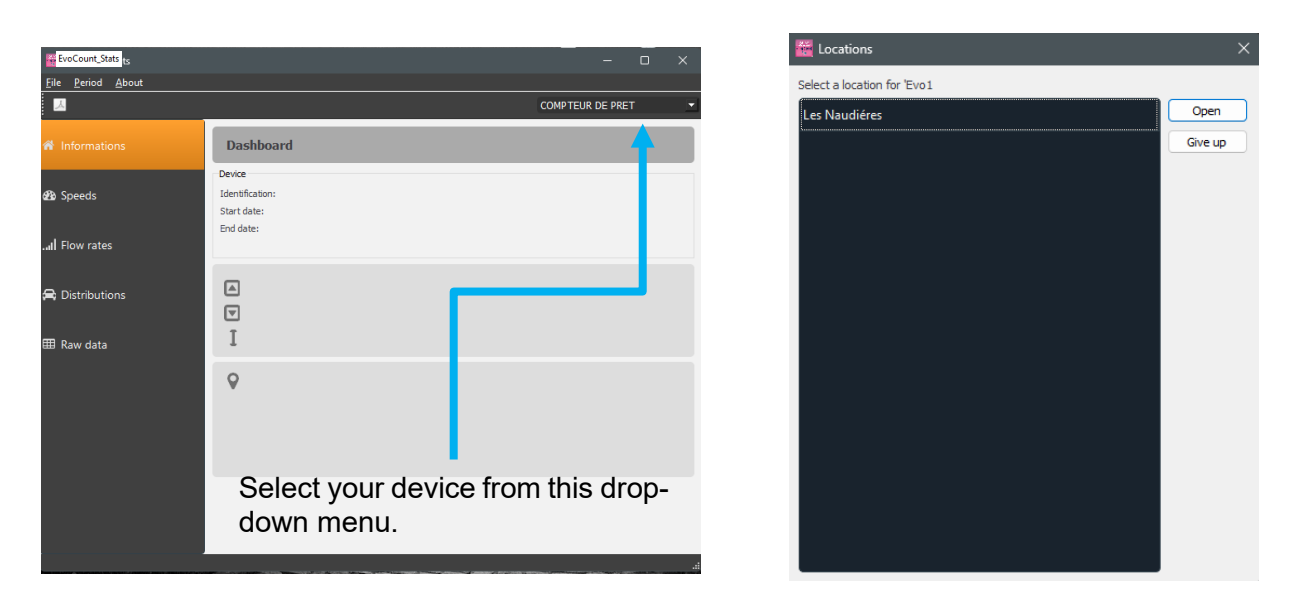

You are now on your counter's information page, also known as the "Dashboard". In this window, you can see a summary of the parameters stored in your counter (name, address, directions, etc.). In addition, some general data are already shown, including:

- Minimum and maximum speed readings
- Average speeds in each direction
- Analytical tools:

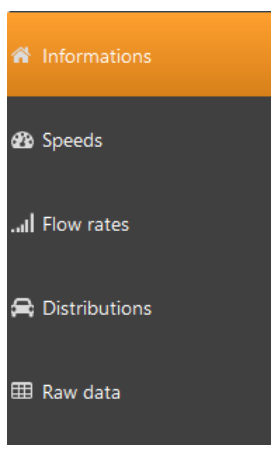

A sidebar on your window enables you to navigate from tab to tab to view your different data tables and graphs.

**Informations**: this home page tab provides a summary of your equipment.

**Speeds**: this tab allows you to examine your speeds (average, minimum, maximum) using graphs and tables.

**Flow rates**: in this menu, you can examine your flows by category and speed, using bar charts.

**Distributions**: this function provides pie charts showing breakdowns by direction, category and speed.

**Raw data**: here, a table informs you of all the statistics recorded by the counter over its operating range (time, date, category, direction, speed).

For each window, you will find sub-tabs providing access to several graphs.

In short, this software provides you with several analysis tools:

• Bar charts:

- Cumulative flow
- Flow by vehicle category
- Flow by speed band
- Pie charts:
  - o By category
  - By direction of traffic
  - o By speed
- Graphs:
  - Minimum/maximum speeds
  - Average speeds
- Raw data tables

Simply navigate through the various tabs to view them.

#### 3.1.2 Tab: Speeds

• Average speeds

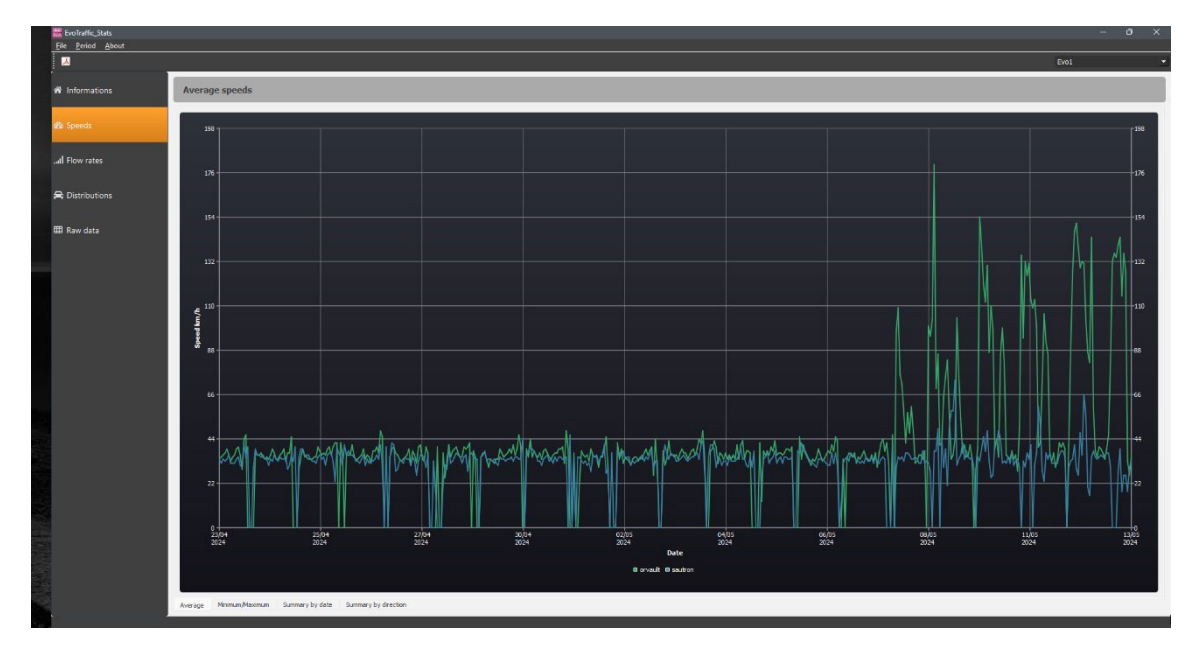

This graph displays the average speeds according to the times of passage. In addition, two directions represented by two different colours allow you to distinguish between inbound and outbound vehicles. These directions correspond to those you entered when setting up the counter.

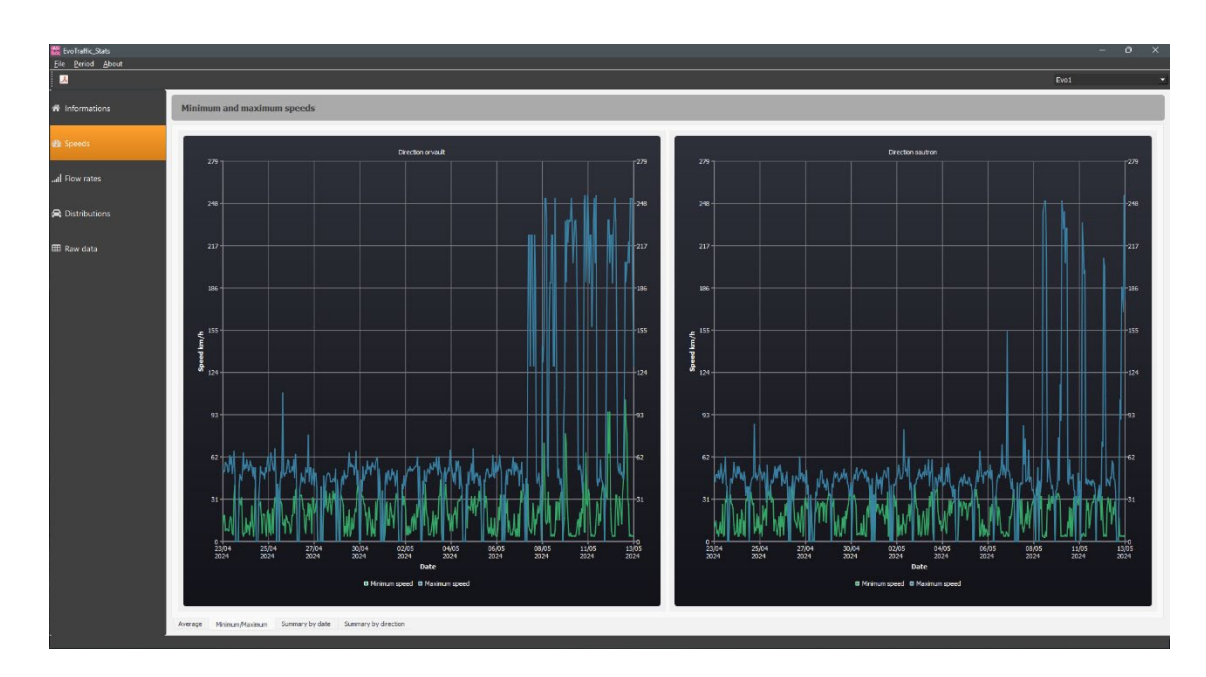

Opposite you can see the minimum and maximum speeds according to passage time. In this case, the directions are represented in two separate graphs, making them easier to visualise.

| EvoTraffic_Stats               |                 |                |        |             |       |              |     |   |   |   |   |   |   |   |   |   |   |   |   |   |      |
|--------------------------------|-----------------|----------------|--------|-------------|-------|--------------|-----|---|---|---|---|---|---|---|---|---|---|---|---|---|------|
| e <u>P</u> eriod <u>A</u> bout |                 |                |        |             |       |              |     |   |   |   |   |   |   |   |   |   |   |   |   |   |      |
| _<br>Informations              | Speed d         | istribution    | by day |             |       |              |     |   |   |   |   |   |   |   |   |   |   |   |   |   |      |
| Speeds                         | Direction       | orvault        |        |             |       |              |     |   |   |   |   |   |   |   |   |   |   |   |   |   |      |
|                                |                 | 0 - 10         |        |             |       |              |     |   |   |   |   |   |   |   |   |   |   |   |   |   |      |
|                                | Tue<br>23/04/24 |                |        |             |       |              |     |   |   |   |   |   |   |   |   |   |   |   |   |   |      |
|                                | 24/04/24        |                |        |             |       |              |     |   |   |   |   |   |   |   |   |   |   |   |   |   |      |
| stributions                    | 25/04/24        |                |        |             |       |              |     |   |   |   |   |   |   |   |   |   |   |   |   |   |      |
|                                | En<br>26/04/24  |                |        |             |       |              |     |   |   |   |   |   |   |   |   |   |   |   |   |   |      |
| aw data                        | Sat<br>27/04/24 |                |        |             |       |              |     |   |   |   |   |   |   |   |   |   |   |   |   |   |      |
|                                | Sun<br>28/04/24 |                |        |             |       |              |     |   |   |   |   |   |   |   |   |   |   |   |   |   |      |
|                                | Mon<br>29/04/24 |                |        |             |       |              |     |   |   |   |   |   |   |   |   |   |   |   |   |   |      |
|                                | Tue<br>30/04/24 |                |        |             |       |              |     |   |   |   |   |   |   |   |   |   |   |   |   |   |      |
|                                | Wed 01/05/24    |                |        |             |       |              |     |   |   |   |   |   |   |   |   |   |   |   |   |   |      |
|                                | Thu<br>02/05/24 |                |        |             |       |              |     |   |   |   |   |   |   |   |   |   |   |   |   |   |      |
|                                | Fri<br>03/05/24 |                |        |             |       |              |     |   |   |   |   |   |   |   |   |   |   |   |   |   |      |
|                                | Sat<br>04/05/24 | 5              | 17     | 70          | 189   | 121          | 15  | 1 | 0 | 0 | 0 | 0 | 0 | 0 | 0 | 0 | 0 | 0 | 0 | 0 | 418  |
|                                | Direction       | sautron        |        |             |       |              |     |   |   |   |   |   |   |   |   |   |   |   |   |   |      |
|                                |                 | 0 - 10         |        |             |       |              |     |   |   |   |   |   |   |   |   |   |   |   |   |   |      |
|                                | Tue<br>23/04/24 |                |        |             |       |              |     |   |   |   |   |   |   |   |   |   |   |   |   |   |      |
|                                | Wed 24/04/24    |                |        |             |       |              |     |   |   |   |   |   |   |   |   |   |   |   |   |   |      |
|                                | Thu<br>25/04/24 |                |        |             |       |              |     |   |   |   |   |   |   |   |   |   |   |   |   |   |      |
|                                | Fri<br>26/04/24 |                |        |             |       |              |     |   |   |   |   |   |   |   |   |   |   |   |   |   | 940  |
|                                | Sat<br>27/04/24 |                |        |             |       |              |     |   |   |   |   |   |   |   |   |   |   |   |   |   |      |
|                                | Sun<br>28/04/24 |                |        |             |       |              |     |   |   |   |   |   |   |   |   |   |   |   |   |   |      |
|                                | Mon<br>29/04/24 |                |        |             |       |              |     |   |   |   |   |   |   |   |   |   |   |   |   |   | 1009 |
|                                | Tue<br>30/04/24 |                |        |             |       |              |     |   |   |   |   |   |   |   |   |   |   |   |   |   |      |
|                                | Wed<br>01/05/24 |                |        |             |       |              |     |   |   |   |   |   |   |   |   |   |   |   |   |   |      |
|                                | Thu<br>02/05/24 |                |        |             |       |              |     |   |   |   |   |   |   |   |   |   |   |   |   |   |      |
|                                | Fri<br>02/05/24 |                |        |             |       |              |     |   |   |   |   |   |   |   |   |   |   |   |   |   |      |
|                                | Sat<br>04/05/24 | 7              | 17     | 96          | 238   | 64           | 5   | 0 | 0 | 0 | 0 | 0 | 0 | 0 | 0 | 0 | 0 | 0 | 0 | 0 | 427  |
|                                | Average         | Minimum/Maximu | m Summ | ary by date | Summa | ry by direct | ion |   |   |   |   |   |   |   |   |   |   |   |   |   |      |

#### • Table: Summary by date

Minimum and maximum speeds

This table shows the speed bands in the columns and the dates in the rows. For example, a vehicle travelling at 75 km/h towards Orvault on 27/04/2024 will be inserted in the highlighted box. This allows you to categorise vehicles according to their speed and the date on which they passed. The same table exists for both directions.

#### • Table: Summary by direction

| EvoTraffic_Stats                 |          |             |           |         |         |         |         |         |         |         |          |           |           |           |           |           |           |           |           |           |       |   |      | - 0 | × |
|----------------------------------|----------|-------------|-----------|---------|---------|---------|---------|---------|---------|---------|----------|-----------|-----------|-----------|-----------|-----------|-----------|-----------|-----------|-----------|-------|---|------|-----|---|
| <u>File</u> Period <u>A</u> bout |          |             |           |         |         |         |         |         |         |         |          |           |           |           |           |           |           |           |           |           |       |   |      |     |   |
| <mark>الا</mark>                 |          |             |           |         |         |         |         |         |         |         |          |           |           |           |           |           |           |           |           |           |       |   | Evo1 |     |   |
| 。<br>脅 Informations              | Speed of | listributio | n by dire | ection  |         |         |         |         |         |         |          |           |           |           |           |           |           |           |           |           |       |   |      |     |   |
| d Sneeds                         |          | 0 - 10      | 10 - 20   | 20 - 30 | 30 - 40 | 40 - 50 | 50 - 60 | 60 - 70 | 70 - 80 | 80 - 90 | 90 - 100 | 100 - 110 | 110 - 120 | 120 - 130 | 130 - 140 | 140 - 150 | 150 - 160 | 160 - 170 | 170 - 180 | 180 - 190 | Total |   |      |     |   |
|                                  | orvault  | 317         | 407       | 2082    | 5670    | 3434    | 374     |         | 86      |         | 28       |           |           | 176       | 38        |           | 46        | 80        | 58        |           | 13037 |   |      |     |   |
| I Flow rates                     | sautron  |             |           | 2664    | 7068    |         |         |         |         |         |          |           |           |           |           |           |           |           |           |           | 14481 |   |      |     |   |
|                                  | Total    |             | 1438      | 4746    | 12738   | 5553    |         |         |         |         |          |           |           |           |           |           |           |           |           |           | 27518 |   |      |     |   |
| 🖨 Distributions                  |          |             |           |         |         |         |         |         |         |         |          |           |           |           |           |           |           |           |           |           |       |   |      |     |   |
|                                  |          |             |           |         |         |         |         |         |         |         |          |           |           |           |           |           |           |           |           |           |       |   |      |     |   |
| 🌐 Raw data                       |          |             |           |         |         |         |         |         |         |         |          |           |           |           |           |           |           |           |           |           |       |   |      |     |   |
|                                  |          |             |           |         |         |         |         |         |         |         |          |           |           |           |           |           |           |           |           |           |       |   |      |     |   |
|                                  |          |             |           |         |         |         |         |         |         |         |          |           |           |           |           |           |           |           |           |           |       | Ĺ |      |     |   |

In this table, the column heading shows a speed band and the row heading shows a direction. As before, the vehicle is included in the table according to its speed and direction. This index is produced in relation to all the dates defining your counting period.

#### **3.1.3** Tab: Flow

•

Flow by vehicle

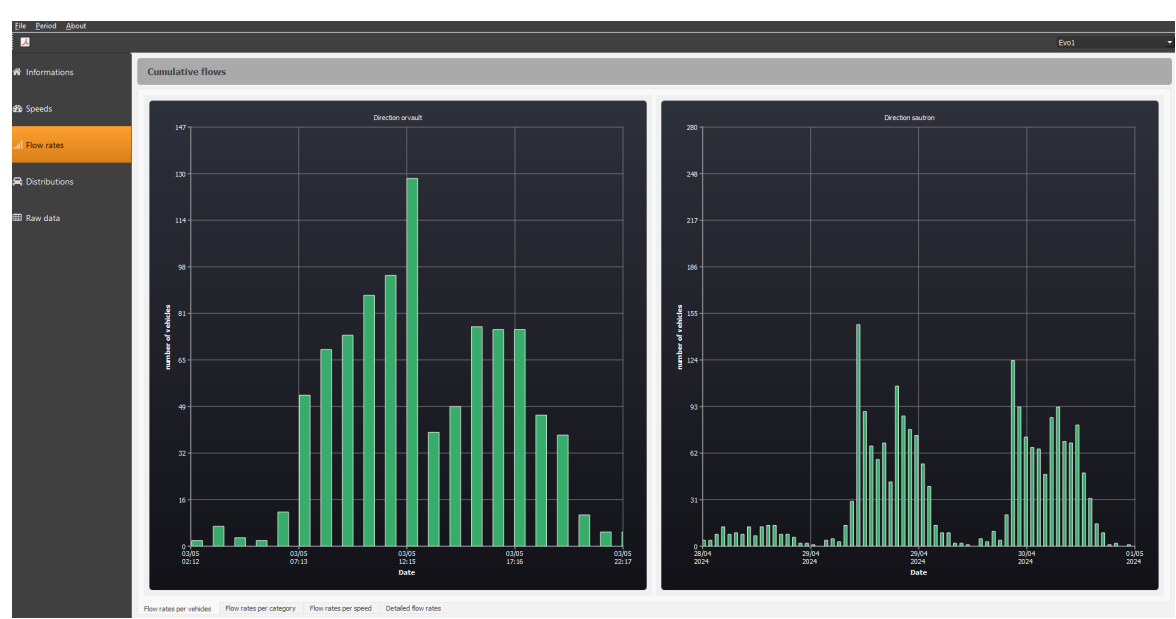

These bar charts enable you to analyse flows according to date (or a desired time by zooming in with your mouse). This will tell you how many vehicles passed through on the date you are

• Flow by category

looking for. These diagrams are sorted by direction.

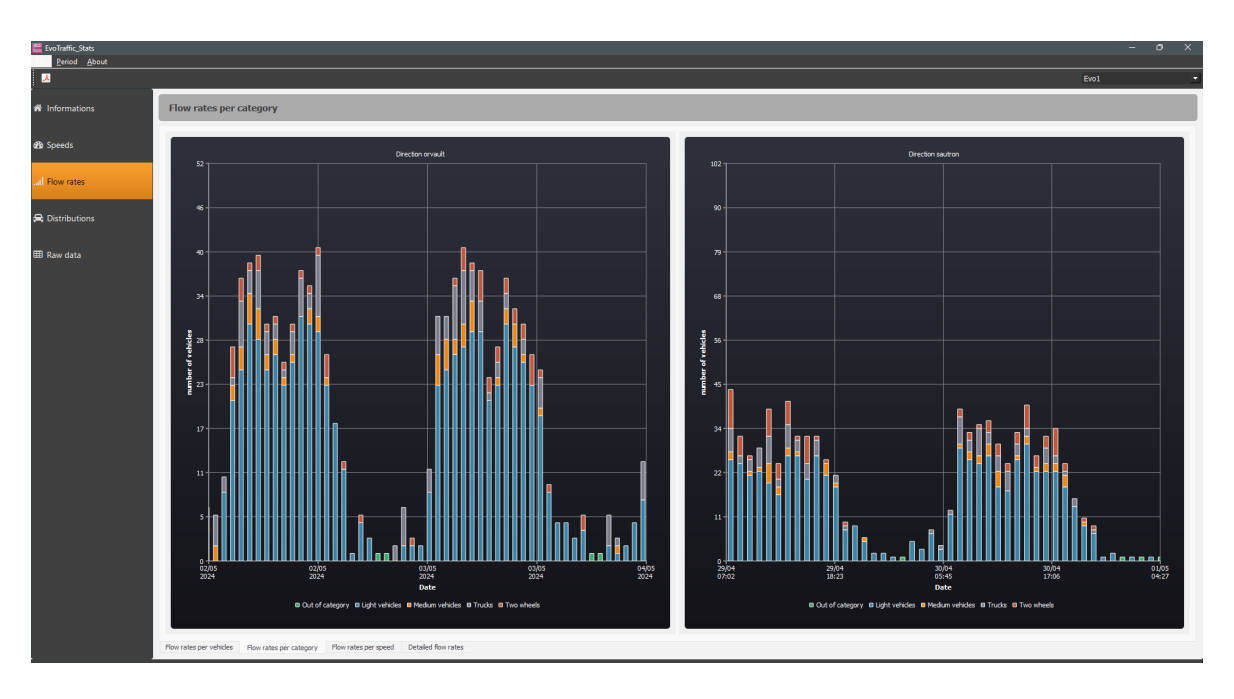

On these bar charts, this time you can see the number of vehicles on the road at a given date (or a given time by zooming in with your mouse), but listed by category. Each category is differentiated by colour.

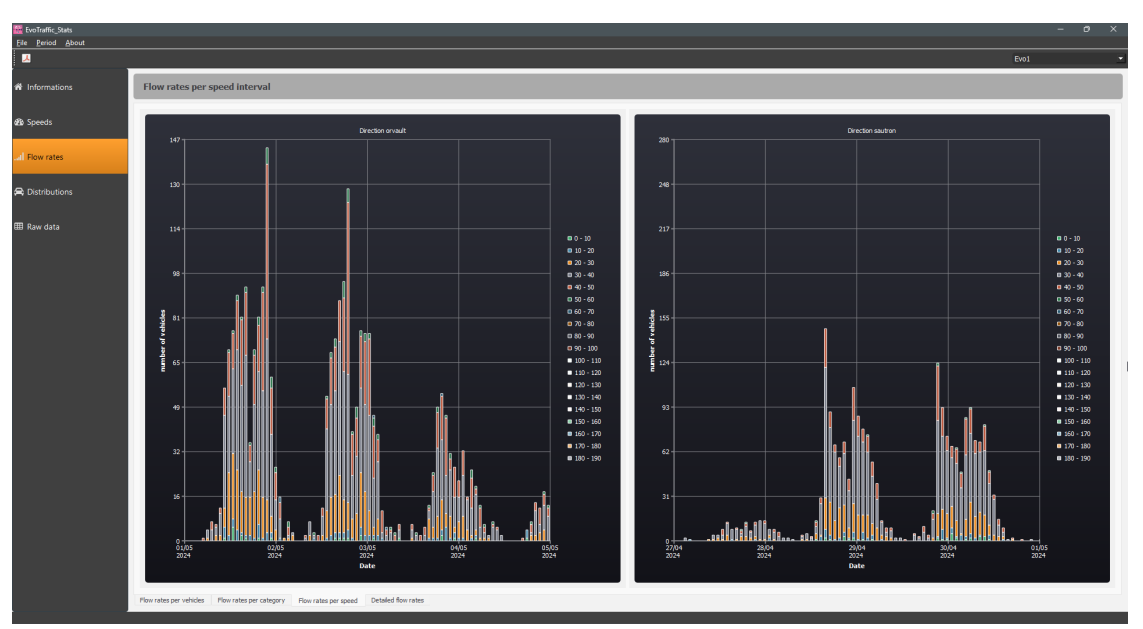

#### • Flow by speed

This diagram always shows flow according to date, but here it is listed by speed band. A colour on the diagram defines a speed band, which is indicated in the legend.

#### • Detailed flows

| 🚟 EvoTraffic_Stats<br>Elle Deriod About |              |             |           |     |     |     |     |     |         |      |     |             |        |     |     |     |     |     |      |      |      | - 0  | ×  |
|-----------------------------------------|--------------|-------------|-----------|-----|-----|-----|-----|-----|---------|------|-----|-------------|--------|-----|-----|-----|-----|-----|------|------|------|------|----|
| <u></u>                                 |              |             |           |     |     |     |     |     |         |      |     |             |        |     |     |     |     |     |      |      | Evo1 |      | •  |
|                                         | Hourly a     | nd daily fi | low rates |     |     |     |     |     |         |      |     |             |        |     |     |     |     |     |      |      |      |      |    |
| R Spects                                | Direction of | avault      |           |     |     |     |     |     |         |      |     | Direction s | autron |     |     |     |     |     |      |      |      |      |    |
|                                         |              |             |           |     |     |     |     |     |         |      | 68. |             |        |     |     |     |     |     |      |      |      |      | 03 |
| I Flow rates                            | 00h - 01h    |             |           |     |     |     |     |     |         |      |     | 00h - 01h   |        |     |     |     |     |     |      |      |      |      |    |
|                                         | 01h - 02h    |             |           |     |     |     |     |     |         |      |     | 01h - 03h   |        |     |     |     |     |     |      |      |      |      |    |
| 🛱 Distributions                         | 02h + 03h    |             |           |     |     |     |     |     |         |      |     | 02h - 03h   |        |     |     |     |     |     |      |      |      |      |    |
|                                         | 03h - 04h    |             |           |     |     |     |     |     |         |      |     | 03h - 04h   |        |     |     |     |     |     |      |      |      |      |    |
| 🖽 Raw data                              | 04h - 05h    |             |           |     |     |     |     |     |         |      |     | 04h - 05h   |        |     |     |     |     |     |      |      |      |      |    |
|                                         | 05h - 05h    |             |           |     |     |     |     |     |         |      |     | 05h - 06h   |        |     |     |     |     |     |      |      |      |      |    |
|                                         | 06h - 07h    |             |           |     |     |     |     |     |         |      | _   | 06h - 07h   |        |     |     |     |     |     |      |      |      |      |    |
|                                         | 07h - 08h    |             |           |     |     |     |     |     |         |      | _   | 07h - 08h   |        |     |     |     |     |     |      |      |      |      |    |
|                                         | 08h - 09h    |             |           |     |     |     |     |     |         |      | _   | 08h - 09h   |        |     |     |     |     |     |      |      |      |      |    |
|                                         | 09h - 10h    |             |           |     |     |     |     |     |         |      | _   | 096 - 106   |        |     |     |     |     |     |      |      |      |      |    |
|                                         | 106 - 116    |             |           |     |     |     |     |     |         |      | -1  | 106 - 116   |        |     |     |     |     |     |      |      |      |      |    |
|                                         | 11h - 12h    |             |           |     |     |     |     |     |         |      | -1  | 11h - 12h   |        |     |     |     |     |     |      |      |      |      |    |
|                                         | 12h - 13h    |             |           |     |     |     |     |     |         |      |     | 12h - 13h   |        |     |     |     |     |     |      |      |      |      |    |
|                                         | 13h - 14h    |             |           |     |     |     |     |     |         |      |     | 13h - 14h   |        |     |     |     |     |     |      |      |      |      |    |
|                                         | 146 - 156    |             |           |     |     |     |     |     |         |      |     | 149 - 159   |        |     |     |     |     |     |      |      |      |      |    |
|                                         | 15h - 16h    |             |           |     |     |     |     |     |         |      | -11 | 15h - 15h   |        |     |     |     |     |     |      |      |      |      |    |
|                                         | 100 - 110    |             |           |     |     |     |     |     |         |      |     | 100 - 170   |        |     |     |     |     |     |      |      |      |      |    |
|                                         | 100 100      |             |           |     |     |     |     |     |         |      |     | 100.000     |        |     |     |     |     |     |      |      |      |      |    |
|                                         | 100 - 100    |             |           |     |     |     |     |     |         |      |     | 100 100     |        |     |     |     |     |     |      |      |      |      |    |
|                                         | 206 - 216    |             |           |     |     |     |     |     |         |      |     | 206 - 216   |        |     |     |     |     |     |      |      |      |      |    |
|                                         | 216 226      |             |           |     |     |     |     |     |         |      |     | 216 - 226   |        |     |     |     |     |     |      |      |      |      |    |
|                                         | 226 - 235    |             |           |     |     |     |     |     |         |      |     | 226 - 236   |        |     |     |     |     |     |      |      |      |      |    |
|                                         | 215-005      |             |           |     |     |     |     |     |         |      | 1   | 215.005     |        |     |     |     |     |     |      |      |      |      |    |
|                                         | 244          | 871         | 974       | 952 | 913 | 206 | 116 | 957 | <br>187 | 9137 |     | Total       | 773    | 937 | 473 | 940 | 340 | 145 | 1009 | 1020 | 108  | 1054 |    |
|                                         |              |             | _         |     |     |     |     |     |         |      |     |             |        | _   |     |     |     |     |      |      |      |      |    |

In the detailed flow table, the dates are shown as column headings and the time slots as row headings. The vehicles are therefore listed according to the time and date they passed through. In short, for each time slot we can see the number of vehicles that passed through on the day in question.

#### 3.1.4 Tab: Breakdown

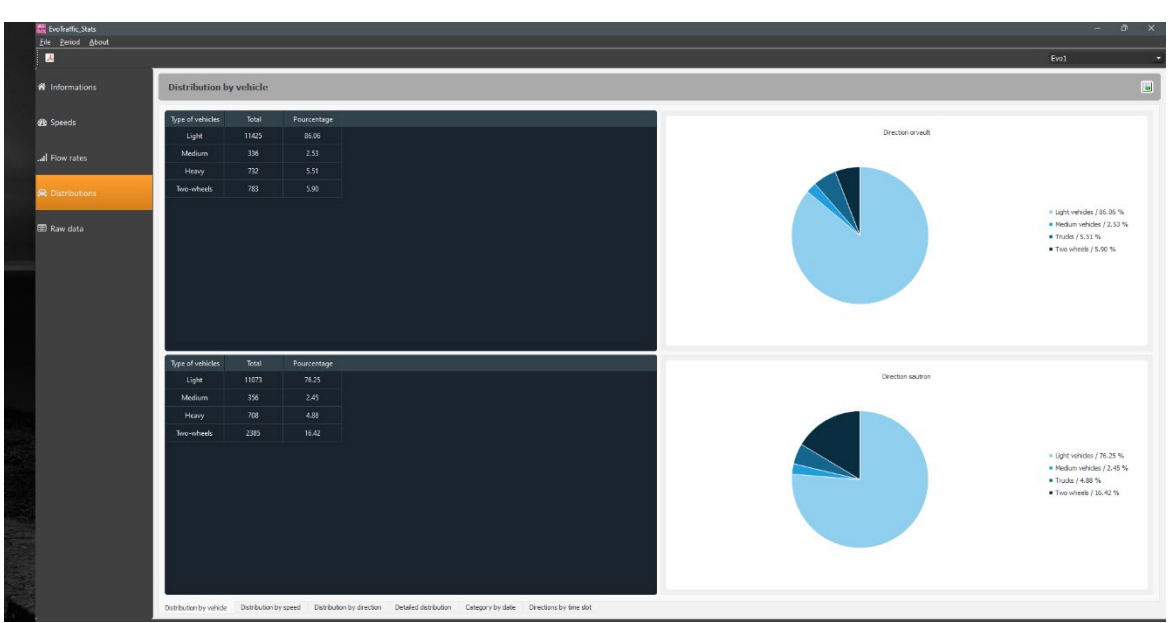

#### • Breakdown by vehicle

Breakdown by vehicle gives you a detailed, visual analysis of the number of vehicles on the road during the counting period, broken down by category. A table and pie chart, separated into distinct directions, are presented. You can see from the image above that 783 two-wheelers travelled in the direction of Orvault, representing 5.90% of total traffic.

#### Breakdown by speed

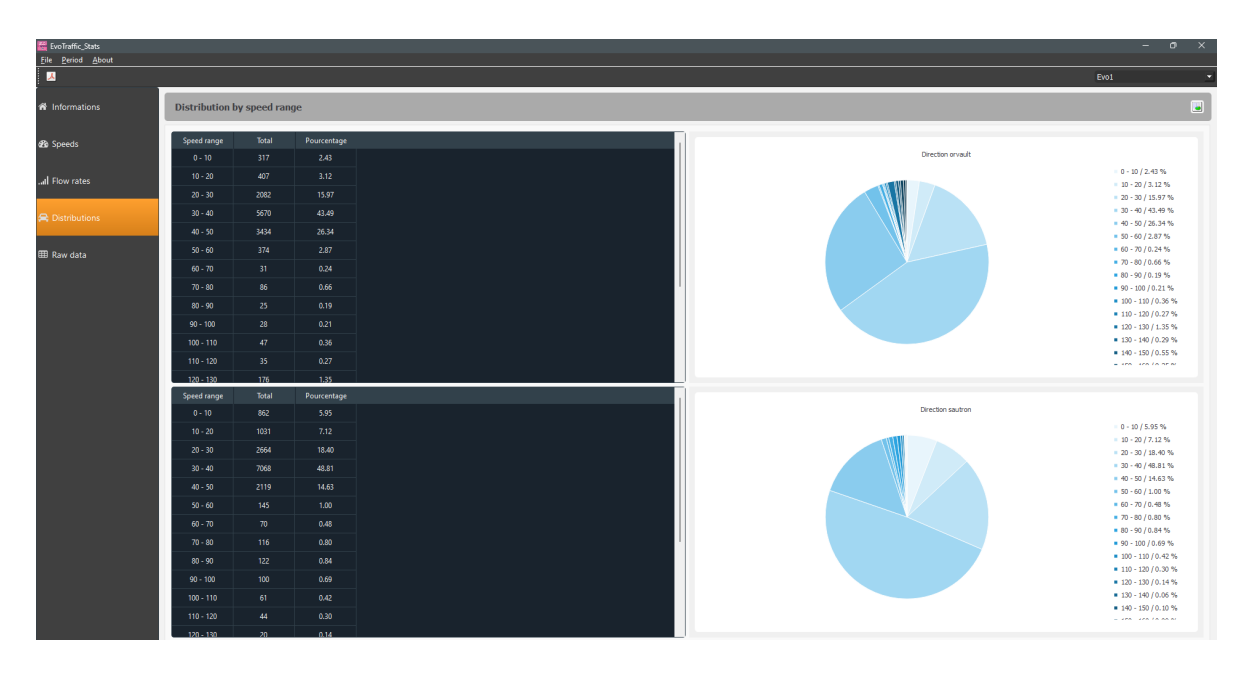

Breakdown by speed works in the same way as above, though the vehicles are sorted by speed band rather than by category. For each speed band, the percentage and number of vehicles are shown in a table and a pie chart. The two directions are systematically distinguished.

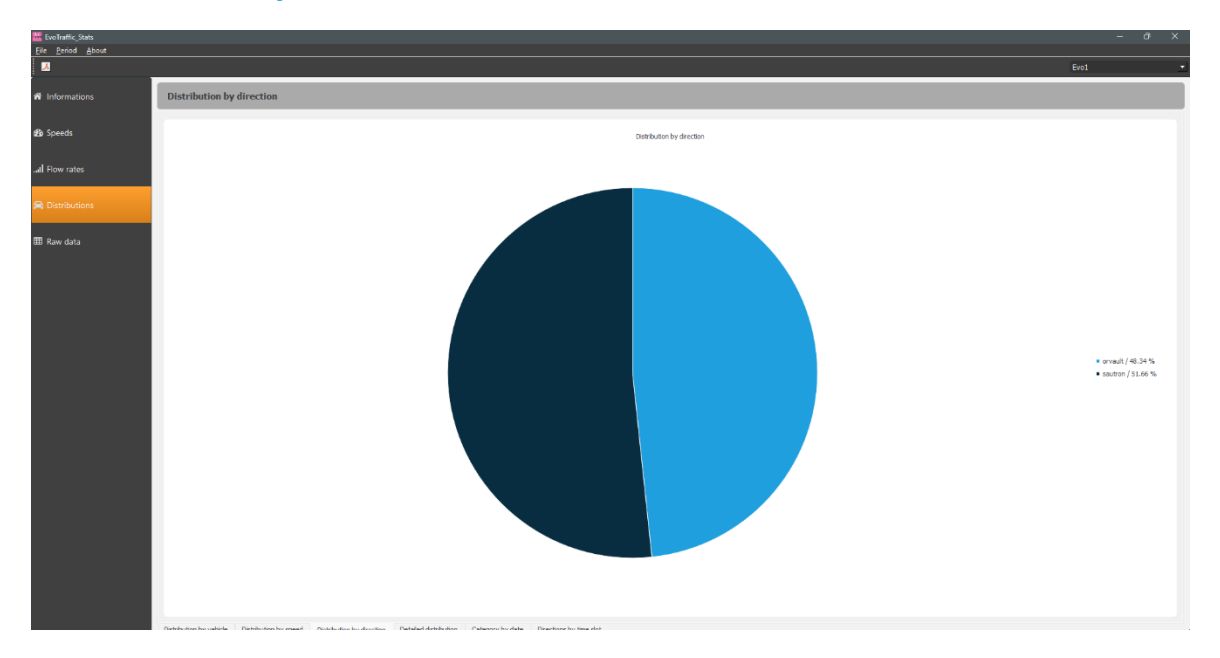

#### Breakdown by direction

Like the first pie charts, this breakdown shows the number of vehicles travelling in each direction over the same counting period.

#### • Table: Detailed breakdowns

| EvoTraffic_Stats |                  |           |         |         |         |         |         |         |         |         |          |           |           |           |           |           |           |           |           |           |       | -    | - |
|------------------|------------------|-----------|---------|---------|---------|---------|---------|---------|---------|---------|----------|-----------|-----------|-----------|-----------|-----------|-----------|-----------|-----------|-----------|-------|------|---|
| <mark></mark>    |                  |           |         |         |         |         |         |         |         |         |          |           |           |           |           |           |           |           |           |           |       | Evo1 |   |
| Informations     | Distribution by  | vehicle c | ategory | and sp  | eed ran | ge      |         |         |         |         |          |           |           |           |           |           |           |           |           |           |       |      |   |
|                  | Direction orvaul | 0.10      | 10 20   | 20 20   | 20 40   | 10 50   | 50 60   | 60 70   | 70 00   | 80.00   | 60, 100  | 100 110   | 110 120   | 120 120   | 120 140   | 140 150   | 150 160   | 160 170   | 170 190   | 190 100   | Tatal |      |   |
|                  | Out of category  |           |         |         |         |         |         |         |         |         |          |           |           |           |           |           |           |           |           |           | 0     |      |   |
|                  | Light vehicles   |           |         | 1668    |         |         |         |         |         |         |          |           |           |           |           |           |           |           |           |           |       |      |   |
|                  | Medium vehicles  |           |         |         |         |         |         |         |         |         |          |           |           |           |           |           |           |           |           |           |       |      |   |
|                  | Trucks           |           |         |         |         |         |         |         |         |         |          |           |           |           |           |           |           |           |           |           |       |      |   |
|                  | Two wheels       |           |         |         |         |         |         |         |         |         |          |           |           |           |           |           |           |           |           |           |       |      |   |
| Kaw data         | Total            |           |         |         |         |         |         |         |         |         |          |           |           |           |           |           |           |           |           |           |       |      |   |
|                  | Direction sautro | 1         |         |         |         |         |         |         |         |         |          |           |           |           |           |           |           |           |           |           |       |      |   |
|                  |                  | 0 - 10    | 10 - 20 | 20 - 30 | 30 - 40 | 40 - 50 | 50 - 60 | 60 - 70 | 70 - 80 | 80 - 90 | 90 - 100 | 100 - 110 | 110 - 120 | 120 - 130 | 130 - 140 | 140 - 150 | 150 - 160 | 160 - 170 | 170 - 180 | 180 - 190 | Total |      |   |
|                  | Out of category  |           |         |         |         |         |         |         |         |         |          |           |           |           |           |           |           |           |           |           |       |      |   |
|                  | Light vehicles   |           |         |         |         |         |         |         |         |         |          |           |           |           |           |           |           |           |           |           |       |      |   |
|                  | Medium vehicles  |           |         |         |         |         |         |         |         |         |          |           |           |           |           |           |           |           |           |           |       |      |   |
|                  | Trucks           | 84        | 40      | 228     |         |         |         |         |         |         |          |           |           |           |           |           |           |           |           |           | 708   |      |   |
|                  | Two wheels       |           | 672     |         | 78      |         |         |         | 106     |         | 100      |           |           |           |           |           |           |           |           |           | 2347  |      |   |
|                  | Total            | 802       | 1031    | 2004    | 7068    |         | 145     |         |         |         | 100      |           | 44        |           |           |           |           |           |           |           | 14481 |      |   |

This table shows a breakdown of vehicles by category and speed. The column headings show speed bands, while the row headings show categories. This allows you to see which types of vehicle tend to go faster and which tend to go slower. A table is provided for each direction.

| EvoTraffic_Stats  |                  |             |            |          |     |     |     |      |     |     |     |     |     |     |     |     |     |     |     |     |      | -   | a x     |
|-------------------|------------------|-------------|------------|----------|-----|-----|-----|------|-----|-----|-----|-----|-----|-----|-----|-----|-----|-----|-----|-----|------|-----|---------|
| Eile Period About |                  |             |            |          |     |     |     |      |     |     |     |     |     |     |     |     |     |     |     |     | Evol |     |         |
| M Informations    | Distribution b   | y vehicle ( | category a | and date |     |     |     |      |     |     |     |     |     |     |     |     |     |     |     |     |      |     |         |
| 孢 Speeds          | Direction orvaul | t<br>Tue    | Wed        | Thu      | Fri | Sat | Sun | Mon  | Tue | Wed | Thu | Fri | Sat | Sun | Mon | Tue | Wed | Thu | Fri | Sat | Sun  | Mon | Tue     |
|                   | -                |             |            |          |     |     |     |      |     |     |     |     |     |     |     |     |     |     |     |     |      |     | 14/05/2 |
| al How rates      | Out of category  |             |            |          |     | 206 |     | 940  | 0   |     |     |     | 200 |     |     | 000 |     |     |     |     |      |     | 0       |
| Distributions     | Light venicles   |             |            |          |     |     |     |      |     |     |     |     |     |     |     |     |     |     |     |     |      |     | 0       |
| Distributions     | Trucks           | 45          |            | 42       |     |     |     |      | 49  |     |     | 54  |     |     | 54  | 63  |     |     |     |     |      | 63  | 0       |
| III Raw data      | Two wheels       |             |            |          |     |     |     |      |     |     |     |     |     |     |     |     |     |     |     |     |      |     | 0       |
|                   | Total            |             |            |          |     |     |     |      |     |     |     |     |     |     |     |     |     |     |     |     |      |     | 0       |
|                   | Direction sautro | n<br>Tue    | Wed        | Thu      | Fri | Søt | Sun | Mon  | Tue | Wed | Thu | Fri | Sat | Sun | Mon | Tue | Wed | Thu | Fri | Sat | Sun  | Mon | Tue     |
|                   |                  |             |            |          |     |     |     |      |     |     |     |     |     |     |     |     |     |     |     |     |      |     | 14/05/2 |
|                   | Linht vehicles   | 662         |            | 845      |     |     |     | 879  | 899 | 183 | 922 | 861 | 388 | 198 | 901 | 887 |     | 159 | 399 |     |      |     | 0       |
|                   | Medium vehicles  |             |            |          |     |     |     |      |     |     |     |     |     |     |     |     |     |     |     |     |      |     | 0       |
|                   | Trucks           |             |            |          |     |     |     |      |     |     |     |     |     |     |     |     |     |     |     |     |      |     | 0       |
|                   | Two wheels       |             |            |          |     |     |     |      |     |     |     |     |     |     |     |     |     |     |     |     |      |     | 0       |
|                   | Total            |             |            |          |     |     |     | 1009 |     |     |     |     |     |     |     |     |     |     |     |     |      |     | 0       |
|                   |                  |             |            |          |     |     |     |      |     |     |     |     |     |     |     |     |     |     |     |     |      |     |         |

#### • Table: Categories by date

This table identifies, for each date, the type of vehicle that travelled most in a given direction. This example shows that there were more two-wheelers on Wednesday 21 July than on the other days counted. This table is available for each direction.

#### • Table: Directions by time slot

| 🚟 EvoTraffic_Stats       |         |                 |            |         |                 |                 |                 |                 |                 |                 |                 |                 |                 |                 |                 |                 |                 |                 |                 |                 |                 |                 |                 |                 |                 |       |   |          |  |
|--------------------------|---------|-----------------|------------|---------|-----------------|-----------------|-----------------|-----------------|-----------------|-----------------|-----------------|-----------------|-----------------|-----------------|-----------------|-----------------|-----------------|-----------------|-----------------|-----------------|-----------------|-----------------|-----------------|-----------------|-----------------|-------|---|----------|--|
| <u>File Period About</u> |         |                 |            |         |                 |                 |                 |                 |                 |                 |                 |                 |                 |                 |                 |                 |                 |                 |                 |                 |                 |                 |                 |                 |                 |       | , | <u> </u> |  |
| <mark>ــ</mark>          |         |                 |            |         |                 |                 |                 |                 |                 |                 |                 |                 |                 |                 |                 |                 |                 |                 |                 |                 |                 |                 |                 |                 |                 |       |   |          |  |
| A Informations           | Distriu | tion b          | y dire     | ectior  | n and           | hours           | 5               |                 |                 |                 |                 |                 |                 |                 |                 |                 |                 |                 |                 |                 |                 |                 |                 |                 |                 |       |   |          |  |
| 🕸 Speeds                 |         | 00h<br>-<br>01h | 01h<br>02h | 02h<br> | 03h<br>-<br>04h | 04h<br>-<br>05h | 05h<br>-<br>06h | 06h<br>-<br>07h | 07h<br>-<br>08h | 08h<br>-<br>09h | 09h<br>-<br>10h | 10h<br>-<br>11h | 11h<br>-<br>12h | 12h<br>-<br>13h | 13h<br>-<br>14h | 14h<br>-<br>15h | 15h<br>-<br>16h | 16h<br>-<br>17h | 17h<br>-<br>18h | 18h<br>-<br>19h | 19h<br>-<br>20h | 20h<br>-<br>21h | 21h<br>-<br>22h | 22h<br>-<br>23h | 23h<br>-<br>24h | Total |   |          |  |
| I Flow rates             | orvault | 66              | 60         | 89      | 152             |                 | 201             | 297             | 680             | 856             | 952             | 1094            | 1078            | 1228            | 536             | 865             | 1059            | 1021            | 1446            | 690             | 341             | 193             |                 |                 | 88              | 13276 |   |          |  |
|                          | sautron |                 |            |         |                 |                 |                 | 374             | 1597            | 1512            | 1437            | 1325            | 1086            | 859             | 1078            | 956             | 932             | 905             | 794             | 595             | 332             |                 |                 |                 |                 | 14522 |   |          |  |
| 🚍 Distributions          | Total   |                 |            | 146     |                 |                 | 322             |                 |                 | 2368            | 2389            | 2419            | 2164            | 2087            | 1614            | 1821            | 1991            | 1926            | 2240            | 1285            |                 | 380             | 160             |                 |                 | 27798 |   |          |  |
| ⊞ Raw data               |         |                 |            |         |                 |                 |                 |                 |                 |                 |                 |                 |                 |                 |                 |                 |                 |                 |                 |                 |                 |                 |                 |                 |                 |       |   |          |  |

This last table shows the number of vehicles circulating according to time slot and direction. In the example opposite, we can see that traffic is heaviest during office leaving hours (5pm - 6pm).

#### 3.1.5 Tab: Raw data

| EvoTraffic_Stats |     |            |          |       |            | - o x     |    |
|------------------|-----|------------|----------|-------|------------|-----------|----|
| A                |     |            |          |       |            | Ero1      | •  |
| A Informations   | Raw | r data     |          |       |            |           | j  |
|                  |     | Date       | Time     | Speed | Category   | direction | Ĩ. |
| ago speeds       | 1   | 23/04/2024 | 08:23:33 |       | Light      | orvaut    | 1  |
| 1.0              | 2   | 23/04/2024 | 08:24:14 |       | Heavy      | onvalt    |    |
| all now rates    | 3   | 23/04/2024 | 08:25:33 |       | Light      | orvisit   |    |
| A production     | 4   | 23/04/2024 | 08:26:53 |       | Light      | orvedt    | 1  |
| Clistributions   | 5   | 23/04/2024 | 08:26:58 |       | Light      | orvadt    |    |
|                  | 6   | 23/04/2024 |          |       | Light      | orvaut    |    |
|                  | 7   | 23/04/2024 | 08:27:58 |       | Light      | onvalt    |    |
|                  | 8   | 23/04/2024 | 08:29:50 |       | Light      | orvisit   |    |
|                  | 9   | 23/04/2024 | 08:30:14 |       | Light      | orvedt    |    |
|                  | 10  | 23/04/2024 | 08:31:44 |       | Light      | orvadt    |    |
|                  | 11  | 23/04/2024 | 08:31:50 |       | Light      | orvaut    |    |
|                  | 12  | 23/04/2024 | 08:33:44 |       | Heavy      | onvalt    |    |
|                  | 13  | 23/04/2024 | 08:34:01 |       | Light      | orvisit   |    |
|                  | 14  | 23/04/2024 | 08:36:12 |       | Light      | orvedt    |    |
|                  | 15  | 23/04/2024 | 08:37:42 |       | Light      | orvadt    |    |
|                  | 16  | 23/04/2024 | 08:38:11 |       | Light      | orvaut    |    |
|                  | 17  | 23/04/2024 | 08:39:17 |       | Light      | orvadt    |    |
|                  | 18  | 23/04/2024 | 08:40:11 |       | Light      | orvadt    |    |
|                  | 19  | 23/04/2024 | 08:40:13 |       | Two-wheels | orvedt    |    |
|                  | 20  | 23/04/2024 | 08:41:03 |       | Light      | orveut    |    |
|                  | 21  | 23/04/2024 | 08:42:00 |       | Light      | orvaut    |    |
|                  | 22  | 23/04/2024 | 08:43:37 |       | Light      | orvaut    |    |
|                  | 23  | 23/04/2024 | 08:43:41 |       | Light      | orvadt    | 1  |
|                  | 24  | 23/04/2024 | 08:45:49 |       | Light      | orvadt    |    |
|                  | 25  | 23/04/2024 | 08:46:54 |       | Light      | orvault   | 1  |
|                  | 26  | 23/04/2024 | 08:47:16 |       | Medium     | orvault   | 1  |
|                  | 27  | 23/04/2024 | 084809   |       | Heavy      | orvault   |    |
|                  | 28  | 23/04/2024 | 08:49:02 | 36    | Light      | ovault    |    |

This table lists all the data recorded by the computer. You will find a passage number, date, time, speed, category and direction. All this information is associated with each vehicle that has travelled on that road.

### **3.2** EVOTRAFFIC\_STATS FUNCTIONS

#### • Print to PDF file

Clicking on this icon  $\lambda$  at the top of your window will generate a PDF. The location of the document is indicated in the window that follows. You will find it at the following path:

#### "Documents" folder / "Evotraffic" folder / "Report" folder

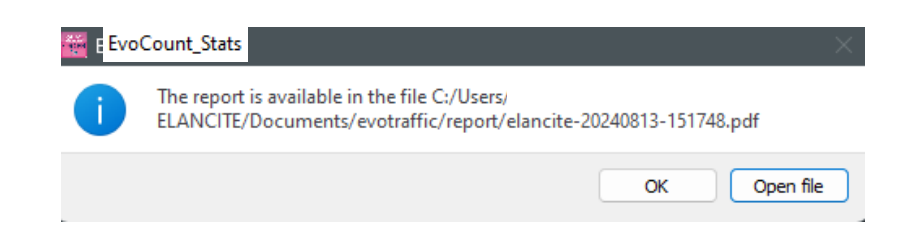

This report is a detailed document listing all the graphs and diagrams displayed by Evotraffic\_stats. Through this file, you can view the same data as your software, except for the tables. This means you can print out the report for presentations to teams at meetings, for example.

• Select dates

The graphs initially cover the entire measurement period. To generate data for a specific period, you can use your mouse to select a measurement range appropriate to your analysis. The selection can be made on all bar charts and graphs.

If you have zoomed in too far on the period you are looking for, you can either *right-click* to zoom out a little at a time, or press the *Esc* key to return to the initial display.

• Export to ".csv"

You can export all the tables in Evotraffic\_stats to ".csv" format. To do this, each table has an export icon. By clicking on this icon, the data will be exported to the following directory:

"Documents" folder / "evotraffic" folder / "export" folder

# **4. AFTER-SALES SERVICE**

For full details of our after-sales service and warranty conditions, please refer to the installation manual for your product, available at <a href="https://www.elancite.fr/services/espace-client">https://www.elancite.fr/services/espace-client</a>

# 5. APPENDIX: VEHICLE CLASSIFICATION

| Categories         | Vehicles                                                    | Number<br>of axles | Illustration examples |
|--------------------|-------------------------------------------------------------|--------------------|-----------------------|
| 2-wheelers         | Bicycles and motorcycles                                    | 2                  |                       |
| Light              | Town car, Saloon, Utility                                   | 2                  |                       |
| vehicles           | With short or long trailer,<br>caravan                      | 3 - 4              |                       |
|                    | Bus, Camper van, Truck                                      | 2                  |                       |
| Medium<br>vehicles | 3-axle Bus and Truck                                        | 3                  |                       |
|                    | 4-axle Truck                                                | 4                  |                       |
|                    | Single trailer truck, 3 axles in total                      | 3                  |                       |
| TRUCKO             | Single trailer truck, 4 axles in total                      | 4                  |                       |
| TRUCKS             | Single or double trailer truck,<br>5 axles in total         | 5                  |                       |
|                    | Single or double trailer truck,<br>6 axles or more in total | 6 or more          |                       |